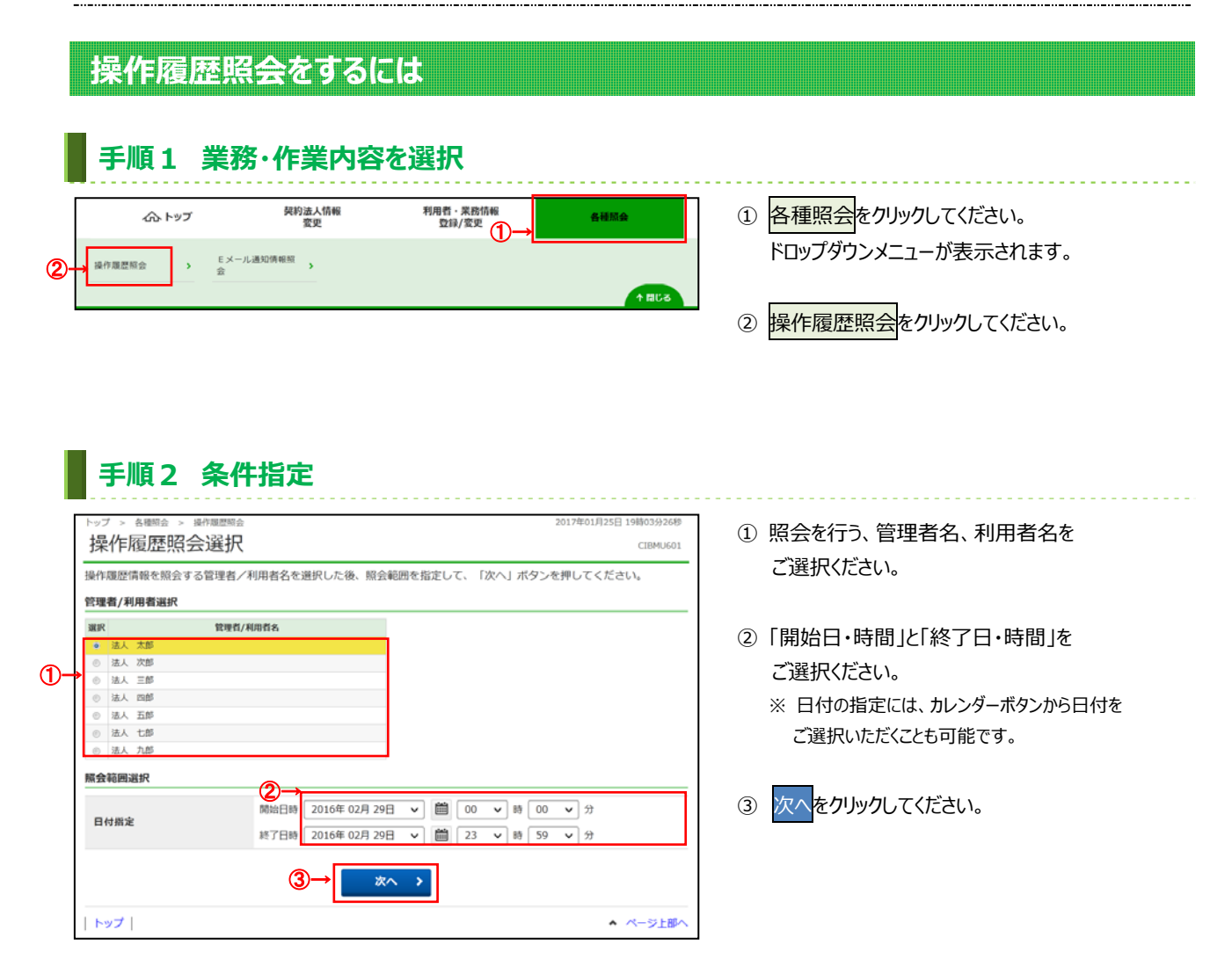

## 手順3 照会結果

|                                    | 100.0        |                                               |        |  |
|------------------------------------|--------------|-----------------------------------------------|--------|--|
| 契約法人名 (株) あいうえお不動産様   利用者名 法人 太郎 様 |              |                                               |        |  |
|                                    |              | 様                                             |        |  |
| 照会範囲                               | 2016年02)     | 2016年02月25日 12時00分00秒 ~ 2016年02月28日 15時20分59秒 |        |  |
| 照会件数                               | 27件          |                                               |        |  |
| 援                                  | 作日時          | 提作画画                                          | 処理結果   |  |
| 2016年02月25日 12時14分15秒              |              | 残高照会口座選択面面                                    | 正常     |  |
| 2016年02月25日 12時14分30秒              |              | 残高照会结果画面                                      | 処理中    |  |
| 2016年02月25日 12時14分48秒              |              | オフライン入出金明細照会口座選択画面                            | 正常     |  |
| 2016年02月25日 12時15分15秒              |              | 入出金明細照会結果画面                                   | 正常     |  |
| 2016年02月25日 12時16分22秒              |              | 支払元口座選択画面                                     | 正常     |  |
| 2016年02月25日 12時16分59秒              |              | 振替先口座選択画面                                     | 正常     |  |
| 2016年02月25日 12時19分14秒              |              | 振替情報入力画面                                      | 正常     |  |
| 2016年02月25日 12時20分11秒              |              | 振苔確認画面                                        | 正常     |  |
| 2016年02月25日 12時51分59秒              |              | 振替送信完了画面                                      | U*1234 |  |
| 2016年02月25日 12時53分45秒              |              | 利用者暗証番号変更画面                                   | 正常     |  |
| 2016年02月25日 12時54分46秒              |              | 利用者暗証番号変更完了画面                                 | 正常     |  |
| 2016年02月25日 12時55分00秒              |              | 利用者確認暗証番号変更画面                                 | 正常     |  |
| 2016年02月25日 12時57分44秒              |              | 利用者確認唱証番号変更完了画面                               | 正常     |  |
| 2016年02月25日 12時58分00秒              |              | 利用者Eメールアドレス変更衝面                               | 正常     |  |
| 2016年02月25日 12時58分16秒              |              | 利用者Eメールアドレス変更完了画面                             | U*4323 |  |
| 2016年02月2                          | 5日 13時09分45秒 | エラー画面                                         | 正常     |  |
| 2016年02月2                          | 5日 13時10分30秒 | ログオフ画面                                        | 正常     |  |

- ① 操作履歴をご確認ください。
  - ※管理者、他の利用者の操作履歴を照会する 場合は、戻るをクリックしてください。

## ≻手順2へ遷移